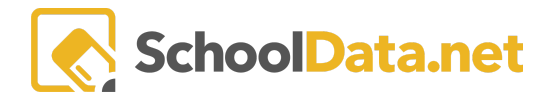

## **ALE Application: Taking Attendance for Teachers**

Users assigned to a class either as the Certificated Teacher or School Support Staff can take attendance for each class meeting.

## **Attendance for Daily Classes**

Navigate to Courses/Classes, then My Class Meetings in the left-hand navigation menu.

| ALE                                 |                 |                                | pvsd pl      | easant village<br>school district |            | 🖸 🎽                 | Tammy Jacobsen*<br>District Administrator<br>Mon, Aug 21, 2023 | A 0 BI |
|-------------------------------------|-----------------|--------------------------------|--------------|-----------------------------------|------------|---------------------|----------------------------------------------------------------|--------|
| Teacher Home 🗸 🗸                    | ALE TEACHER     |                                |              |                                   |            |                     |                                                                |        |
| All ALE Students                    | My Class Meetin | gs                             | 1            |                                   |            |                     |                                                                |        |
| Email List                          |                 |                                |              |                                   |            |                     |                                                                |        |
| Monitor 🗸                           | My Class Meetin | My class Meetings instructions |              |                                   |            |                     |                                                                |        |
| Student Learning Plans V            | <br>∀ ⊕         | € V ®                          |              | 7 8                               | V <b>0</b> | ₹ <b>4</b>          | 8                                                              | 9      |
| Courses/Classes                     | Class Title     | Weeting Date                   | Meeting Time | Lesson Plan                       | Standards  | Learning Activities | Certificated Teacher<br>Tammy Jacobsen*                        |        |
| My Class Meetings                   | Lego Worlds 4.0 | August 21, 2023                | 8:00AM       |                                   |            | 1                   | Tammy Jacobsen*                                                |        |
| Ali Class Meetings<br>Create Course | Ceramics 1      | August 21, 2023                | 10:00AM      |                                   |            | 1                   | Tammy Jacobsen*                                                | Φ.     |

This view, by default, includes a filter that limits the list to the Classes occurring today (or on the next scheduled school day.) You can update the Filter Meeting Date if you need to view class meetings on a date other than today.

To take attendance for a particular class, use the **Row Actions & Options gear** and choose **Manage Attendance**.

| My Class Meeting                   | S instructions                                |                       |             |           |                    |                                                                                           |
|------------------------------------|-----------------------------------------------|-----------------------|-------------|-----------|--------------------|-------------------------------------------------------------------------------------------|
| My ALE Class Meetings              | For Teacher (213 records)                     | ⊽ Filtered            |             |           |                    | <b>\$</b>                                                                                 |
| Class Title                        | <ul> <li>⊕ ♥</li> <li>Meeting Date</li> </ul> | ② ♥ ♣<br>Meeting Time | Lesson Plan | Standards | Carring Activities | Certificated Teacher                                                                      |
| Lego Worlds 4.0                    | August 21, 2023                               | 8:00AM                |             |           |                    | Tammy Jacobsen*                                                                           |
| Ceramics 1 August 21, 2023 10:00AM |                                               | 10:00AM               |             |           |                    | Tammy Jacobsen*                                                                           |
|                                    |                                               |                       |             |           |                    | Row Actions & Options                                                                     |
|                                    |                                               |                       |             |           |                    | Manage Instruction<br>Manage Attendance<br>Record Instructional Contact<br>Delete Meeting |

A list of all students registered in the class will appear, where you have several different options for recording attendance.

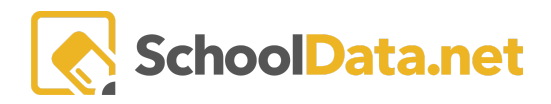

| Reco                                     | ord Attendance                                      | e                       |                  |               | ✓ Atte            | endance Taking W | as Completed        |
|------------------------------------------|-----------------------------------------------------|-------------------------|------------------|---------------|-------------------|------------------|---------------------|
| Class 6                                  | Engineering with Legos 2                            |                         |                  |               |                   | Class M          | eeting Date 1/25/21 |
| etterterterterterterterterterterterterte | Apply to Selected 3                                 | 1 ▽ ⊕                   | \\               | 2.0           | Ŷ                 | ₹ @              |                     |
| ■ ✓                                      | Student                                             | Grade Level             | Health Condition | Student Alert |                   | tendance sele    | Attendance Des;     |
|                                          | *, Ava<br>Bunning*, Xin Yi<br>Eidenschink*, Climena | 4th Grade<br>11th Grade | A                |               |                   | 0<br>0           | ¢<br>•<br>•         |
| tay Preg                                 | Jonathan*, Tamlyn<br>Kormundy*, Benito              | 5th Grade<br>3rd Grade  |                  |               | -                 | •                | \$                  |
| dmin Sea                                 |                                                     |                         |                  |               |                   |                  |                     |
| Deta A                                   |                                                     |                         |                  |               |                   |                  |                     |
|                                          |                                                     |                         |                  |               |                   |                  | *                   |
| 1 - 5 c                                  | e<br>of 5                                           |                         |                  |               | « < Pagelofië > > |                  | 50 per page 🏼 🖗     |

You may mark a student:

P - Present

A - Absent

T - Tardy

Using the drop-downs at the far right, you may make a selection individually for each student. Alternatively, you may use the **checkboxes** at the left to choose all students (the very top check) or a group to apply a single attendance selection.

| Rec    | Record Attendance                                |                    |                        |                  |  |  |  |  |
|--------|--------------------------------------------------|--------------------|------------------------|------------------|--|--|--|--|
| Class  | Class Biology (Tues. 4 & 5, Thurs. 4)            |                    |                        |                  |  |  |  |  |
| ¢      | Apply to Selected 14<br>nt Attendance (17 record | s)                 |                        |                  |  |  |  |  |
| P<br>T | Student                                          | V 🗰<br>Crade Level | T 🚯<br>Heath Condition | Notify Secretary |  |  |  |  |
| ~      | *, August                                        | 9th Grade          | A                      |                  |  |  |  |  |
| ~      | *, Avelyn                                        | 11th Grade         | A                      |                  |  |  |  |  |
| ~      | *, Aylauraleigh                                  | 10th Grade         | A                      |                  |  |  |  |  |
| $\sim$ | *, Cassandra                                     | 11th Grade         | A                      |                  |  |  |  |  |
| $\sim$ | *, Dane                                          | 9th Grade          | A                      |                  |  |  |  |  |
| ~      | *, Dannie                                        | 10th Grade         | A                      |                  |  |  |  |  |
| $\sim$ | *, Janelle                                       | 9th Grade          | A                      |                  |  |  |  |  |
| ~      | *, Kailee                                        | 11th Grade         |                        |                  |  |  |  |  |
| ~      | *, Kess                                          | 10th Grade         | A                      |                  |  |  |  |  |
| ~      | *, Lenny                                         | 9th Grade          |                        |                  |  |  |  |  |
| ~      | *, Leta                                          | 10th Grade         | A                      |                  |  |  |  |  |
| ~      | * Myller                                         | 10th Grade         | A                      |                  |  |  |  |  |

SchoolData.net

When attendance is recorded by an individual logged in as a **Certificated Teacher**, **weekly contact records are automatically generated** for each marked Present or Tardy student.

When a **School Support Staff** records attendance, **weekly contact records are not automatically generated.** Still, at the top of the screen, they can check a box indicating that attendance on this particular day fulfills the In-Person Instructional Contact requirements defined by the WACs.

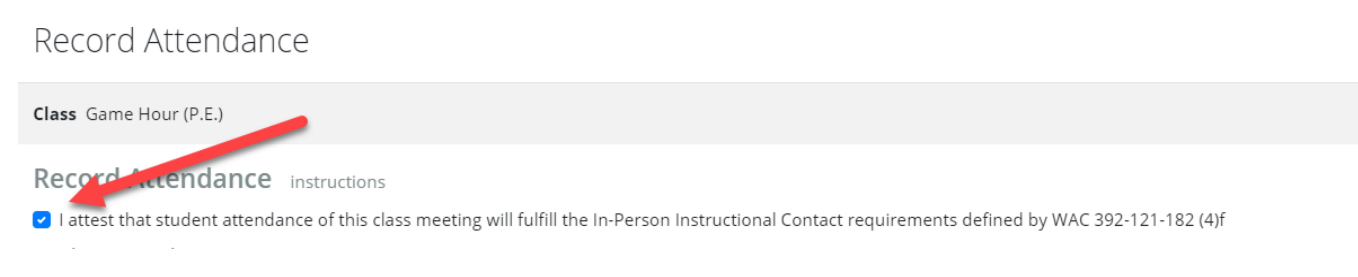

If this box is checked, then weekly contact records are generated.

## **Attendance Designations**

Attendance Designations is a list of customizable selections that can be set during class attendance. An attendance selection must be made for a student before the Attendance Designation selector will show up for a student. By default, all districts have been set up with **Excused** and **Unexcused** as options associated with **Absent**. It may be changed at any time.

Attendance Designations are for recording program information and more specific information about a student's attendance. In some schools, beginning hybrid models where students can choose whether they attend in person or not are used to record **in-person** or **online** attendance.

Anyone who can take attendance for students can set an Attendance Designation. This includes users with the Secretary Role in all classes, Support Staff, and Certificated Teachers in classes assigned to them.

Attendance Designations may be found anywhere Attendance is taken or in the Attendance section of any Student Learning Plan.

Contact <a href="mailto:support@schooldata.net">support@schooldata.net</a> to request having Attendance Designations added or removed.

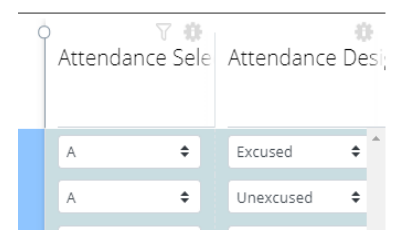

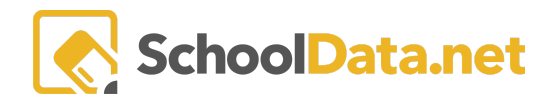

## **Marking Attendance Completed**

A new button on the attendance interface will allow users to enter information to indicate when attendance has been completed for any one class meeting.

If attendance is recorded for one or more students and the user exits this form using the "**x**" at the top right, the **information is saved**, and weekly contact records are generated if needed. <u>Still, attendance for the class has not</u> <u>yet been completed</u>. This might be done by a secretary who is entering an absence for a student before the day of a class meeting.

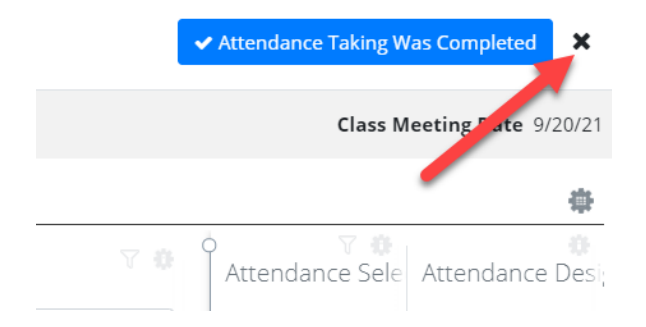

Only when attendance has been recorded for all students in the class should the user click the blue **Attendance Taking was Completed** button. This indicates that attendance is complete and will be displayed with a new **Attendance Completed** column throughout the interfaces.

| ALE TEACHER<br>My Class Meetin | igs                                        |                    |                                         |                      |   |      |
|--------------------------------|--------------------------------------------|--------------------|-----------------------------------------|----------------------|---|------|
| My Class Meeting               | S instructions<br>For Teacher (91 records) | <b>▽</b> Filtered  |                                         |                      |   |      |
| Class Title                    | ① 🏹 🏶<br>Meeting Date                      | ② ♡ ∅ Meeting Time | Certificated Teacher<br>Deidra McCollum | Attendance Completed | ¢ | )    |
| Engineering with Legos         | January 12, 2021                           | 11:00AM            | Deidra McCollum*                        | true                 |   | ÷. 1 |
| Engineering with Leg           | January 12, 2021                           | 11:30AM            | Deidra McCollum*                        |                      |   | \$   |

This will allow teachers, support staff, and office staff to see when attendance has been taken or missed for any one class meeting.